# SUBSANACIÓN DE EVALUACIONES NO RENDIDAS

#### **IMPORTANTE:**

- Podrás realizar el trámite siempre y cuando tengas evaluación final en la asignatura.
- Solo podrás subsanar una práctica calificada o una evaluación parcial (recuperable prevista en el sílabo).
- Debes estar dentro de las fechas especificadas en el calendario académico.
- Solo podrás realizar un trámite de subsanación o uno de recuperación por asignatura. Es decir, no puedes realizar ambos trámites por curso.
- Si excediste el número de faltas permitidas y te encuentras en DPI, no podrás realizar el trámite.

### **REGISTRO DEL TRÁMITE:**

Ingresa a MI UPC con tu usuario y contraseña. Selecciona la opción **Mis Trámites > Trámites de** Carrera > Subsanación de evaluaciones no rendidas.

| MIS ESTUDIOS                 | Consultar estado             |                                                                                                    |  |  |  |
|------------------------------|------------------------------|----------------------------------------------------------------------------------------------------|--|--|--|
| ΕQ                           | Realizar trámites de carrera | ¿Qué deseas hacer?                                                                                                    |  |  |  |
| MIS TRAMITES<br>MIS FINANZAS | Otros Trámites               | SUBSANACIÓN DE EVALUACIONES NO RENDIDAS                                                                                           |  |  |  |
| 1                            |                              | Cuando has perdido una Practica o el Parcial y tu Final es<br>escrito. Se duplicará la nota que obtengas en el examen<br>escrito. |  |  |  |
| MIS RESERVAS                 |                              | Realiza aquí tu solicitud.                                                                                                    |  |  |  |

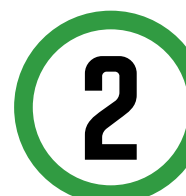

En la siguiente pantalla, deberás seleccionar la asignatura a subsanar, el profesor y el tipo de evaluación.

|                                                                                                    |                                                                                                    | Fecha de solicitud: 19/08/2019                                                                                                    |
|----------------------------------------------------------------------------------------------------|----------------------------------------------------------------------------------------------------|----------------------------------------------------------------------------------------------------|
| Datos personales                                                                                                    |                                                                                                    |                                                                                                    |
| Código del alumno:                                                                                                    | 200000000                                                                                                    |                                                                                                    |
| Apellidos y nombres:                                                                                                    | X00000000X                                                                                                    |                                                                                                    |
| Ciclo académico:                                                                                                    | XXXXXXXXXXXXXXXXXXXXXXXXXXXXXXXXXXXXXX                                                                                                    |                                                                                                    |
| Carrera:                                                                                                    | X00000000X                                                                                                    |                                                                                                    |
| A CONTRACTOR OF A CONTRACT OF A CONTRACT OF |                                                                                                    |                                                                                                    |
| Teléfono de casa:                                                                                                    |                                                                                                    |                                                                                                    |
| Teléfono de casa:<br>Reglamento de Estudios 2:<br>examen final puede solicitas<br>de las notas de las evaluaci<br>obicitud de subsanación y<br>ealizado este tramite no p<br>vesente artículo.<br>Datos de la evaluació                                                                                                    | d. El alumno que no rinda una evaluación recupe<br>el trámite de Subsanación de evaluación no rendi<br>nes no rendías, conía nota oblenida en el exam<br>a formalización del pago del trámite, lo fija la Si<br>odrá acceser al trámite de Recuperación de ev<br>n que solicita                            | rable prevista en el silabo, a excep<br>Ja. Dicho tràmite consiste en subs<br>n fnal. E plazo para la presentac<br>cretaria Académica. El alumno q<br>aluaciones estipulado en el litera                      |
| Teléfono de casa:<br>Reglamento de Estudios 2.<br>examen final puede solicital<br>de las notas de las evaluación y<br>adizado este tramite no p<br>presente artículo.<br>Datos de la evaluació<br>Asignatura                                                                                                    | d. El alumno que no rinda una evaluación recupe<br>el trámite de Subsanción de evaluación no rendi<br>nes no rendías, conía nota obbenida en el exam<br>a formalización del pago del triamite, lo fija la S<br>odrá acceder al trámite de Recuperación de ev<br>n que solicita<br>Modalidad Secc. Protesor | rable prevista en el silabo, a exceg<br>la Dicho trámile consiste en subs-<br>nfnal. E plazo para la presentac<br>cretaria Académica. El alumno q<br>aluaciones estipulado en el litera<br>Tipo de evaluación |

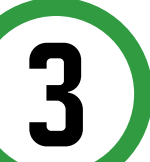

Ingresa el motivo por el cual efectúas la solicitud y haz clic en "Enviar".

| Motivo                  |  |  |  |
|-------------------------|--|--|--|
|                         |  |  |  |
| (Máximo 240 caracteres) |  |  |  |
|                         |  |  |  |

NOTA: Una vez realizado el trámite, tienes **1 día útil** para realizar el pago en los bancos autorizados, de lo contrario el trámite se anulará.

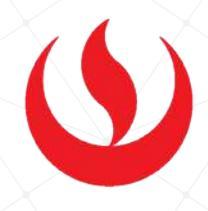

## VALIDACIÓN DEL TRÁMITE:

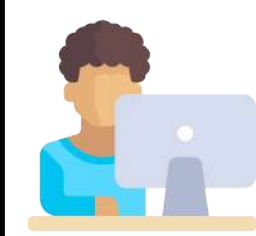

Ingresa a:

Intranet > Gestión de Trámites > Consulta de solicitudes > Subsanación de evaluaciones no rendidas.

| Vea todas las solicitudes que tenga                                                              |                                                                                                    |
|--------------------------------------------------------------------------------------------------|----------------------------------------------------------------------------------------------------|
| Alumno : 201413884 - HERNANDEZ PEREZ, VALERIA FERNANDA Ciclo :                                   | 201902 🔻                                                                                                    |
| Estado : TODOS • Trámite :                                                                       | TODOS V                                                                                                    |
| Buscar                                                                                           | ACTUALIZACION DE DATOS<br>RECUPERACION DE EVALUACIONES<br>PERMISO PARA MATRICULA<br>RETIRO DE ASIGNATURA                                            |
|                                                                                                  | RETIRO DE CICLO<br>EMISION DE CERTIFICADOS Y CONSTANCIAS<br>SOLICITUD DE SERVICIOS<br>SOLICITUD DE REANLIDACIÓN DE ESTUDIOS                         |
| Universidad Peruana de Ciencias Aplicadas<br>UPC Virtu@I ©. 2003. Todos los Derechos reservados. | SOLICITUD DE RESERVA DE MATRÍCULA<br>RETIRO EXTRAORDINARIO DE ASIGNATURA<br>TRASLADO INTERNO DE CARRERA<br>SOLICITUD DE CONVALIDACIÓN DE ASIGNATURA |
|                                                                                                  | SOLICITUD DE CAMBIO DE MODALIDAD DE PAGO<br>DOCUMENTO DE IDENTIDAD<br>PROGRAMAS INTERNACIONALES<br>GRADOS Y TITULOS                                 |
|                                                                                                  |                                                                                                    |